# SiteLock 操作マニュアル

~ アプリ診断の読み方~

## 目次

| 1. | アプリ診断のステータス確認           | 2 |
|----|-------------------------|---|
| 2. | アプリ診断の診断結果              | 3 |
|    | 2.1 診断結果の閲覧             | 3 |
|    | 2.2 脆弱性の分類              | 4 |
|    | 2.3 診断結果の読み方            | 5 |
| 3. | .診断結果の通知                | 7 |
| 4. | 診断結果が不合格になる要因           | 7 |
| 5. | アプリ診断が保留中または未設定と表示される要因 | 8 |

## 1. アプリ診断のステータス確認

アプリ診断(APPLICATION SCAN)のステータスを確認するには、SiteLockのコントロールパネルにログインします。ロ グイン後に表示されるダッシュボード(図1)のアイコンで、以下を確認できます。

- アプリ診断が実施される前、または実施された後であるか
- アプリ診断が実施された場合
  - > 診断を合格したかどうか
  - > アプリ診断の最終合格日
  - > アプリ診断の最終診断日

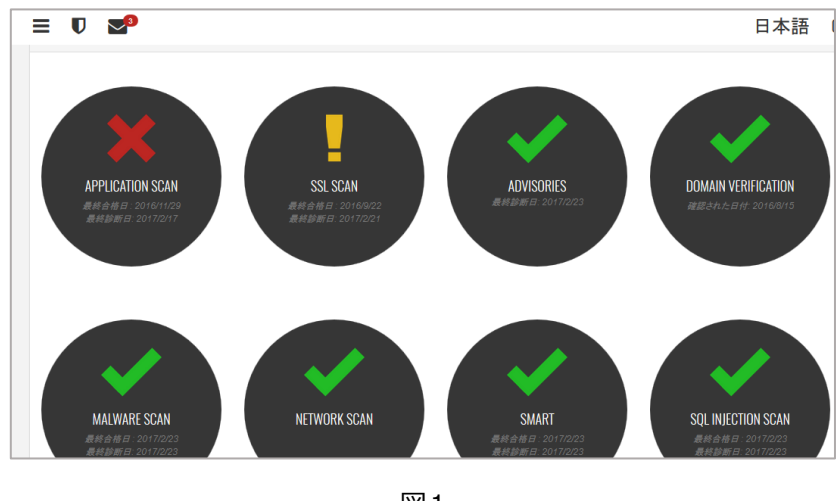

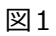

#### 表示されるアイコンや情報には、それぞれ意味があります。

|                   | アイコン一覧           |                                                                          |
|-------------------|------------------|--------------------------------------------------------------------------|
| APPLICATION SCAN  | APPLICATION SCAN | APPLICATION SCAN<br><i>熟終合格日</i> : 2017/2/15<br><i>最終診断日</i> : 2017/2/15 |
| ● アプリ診断は実施済み      | ● ドメイン認証前のため、アプ  | ● アプリ診断は実施済み                                                             |
| ● 最終合格日は、最後に診断を実施 | リ診断は未実施          | ● 最終合格日は、最後に診断を実施                                                        |
| し、安全を確認できた日       | ● ドメイン認証完了後、診断開  | し、安全を確認できた日                                                              |
| ● 最終診断日は、最後にアプリ診断 | 始を待っている          | ● 最終診断日は、最後にアプリ診断を                                                       |
| を実施した日            | ● 安全を脅かす問題があるかど  | 実施した日                                                                    |
| ● 安全を脅かす問題なし      | うかは、診断実行前なので不    | ● 安全を脅かす問題あり                                                             |
|                   | 明                |                                                                          |

### 2.アプリ診断の診断結果

#### 2.1 診断結果の閲覧

SiteLockのコントロールパネル上で、詳細な診断結果を閲覧できます。

STEP1 ダッシュボードの「APPLICATION SCAN」のアイコン(図2)をクリックします。表示されるアイコンは、アプリ診断のステータスに応じて異なります。

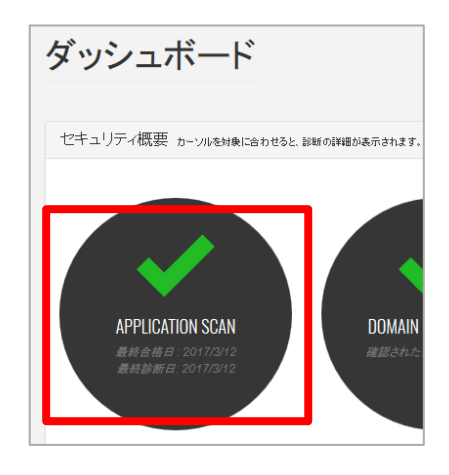

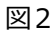

STEP2 アイコンをクリックすると、図3のように直近に実施されたアプリ診断の履歴が表示されます。

| ≡ Ū ⊠            |       |       | 日本語                         | C |
|------------------|-------|-------|-----------------------------|---|
| APPLICATION SCAN |       | ± @   | 🗮 2017-02-17 - 2017-02-23 🛩 |   |
| 診断日              | 優先度 高 | 優先度 中 | 優先度 低                       |   |
| 2017/2/17        | 1     | 0     | 10 +                        |   |

図3

**STEP3** ページ右上の日付表示されている箇所をクリックすると、図4のように任意の日または期間を指定して診断結果を表示できます。これにより、過去に遡って診断結果を確認できます。

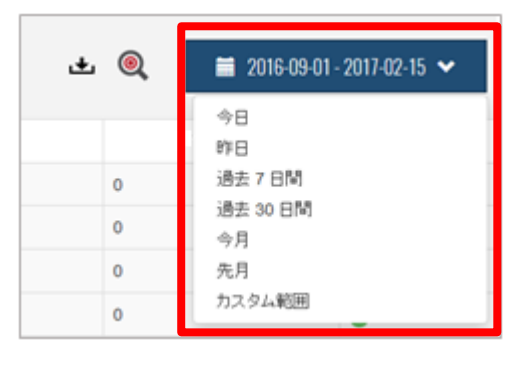

STEP4 図5にある診断日をクリックします。または、1以上の検知個数を直接クリックして、優先度の高い脆弱性から 閲覧できます。なお、検知個数が「0」の場合、脆弱性がなかったことを意味します。

| ≡ 0 ⊠               |       |       | 日本語                         | • |
|---------------------|-------|-------|-----------------------------|---|
| <  APPLICATION SCAN |       | ± @   | 🞽 2017-02-17 - 2017-02-23 🗙 | Î |
| 診断日                 | 優先度 高 | 優先度 中 | 優先度 低                       |   |
| 2017/2/17           | 1     | o     | 10 +                        |   |
|                     | 図5    |       |                             |   |

STEP5 診断日をクリックすると、見つかった脆弱性が一覧表示されます。脆弱性の評価に応じて分類されていますので、それぞれをクリックして詳細を確認できます。図6は、ブラインド SQL インジェクション脆弱性を見つけた事例です。

| APPLICATION SCAL | Ν                                      |                   | ± 🍳 📒   | 2017-02-17 - 2017-02-2 | 23 🗸 |
|------------------|----------------------------------------|-------------------|---------|------------------------|------|
| 診断日              |                                        | 優先度 高             | 優先度 中   | 優先度 低                  |      |
| 2017/2/17        |                                        | 1                 | 0       | 10                     | ×    |
| <b>英(1)</b>      | 高                                      |                   |         |                        |      |
| 中 (0)<br>ぼ (10)  | + CGI Generic SQL Injection<br>(blind) | ポート: 80 サービス: www | 検索結果の除力 | *                      |      |
| 開時 (0)           |                                        |                   |         |                        |      |

図6

#### 2.2 脆弱性の分類

検知された**脆弱性の評価は、「高」「中」「低」に分類**されます。

複数の脆弱性が検知された場合、「高」に分類される脆弱性から順次にご確認、ご対応ください。

| < • APPLICATION | SCAN          |
|-----------------|---------------|
| 診断日             |               |
| 2017/2/17       |               |
| 类 (1)           | <b>&gt;</b> 高 |
| Ф (0)           | + 00100       |
| 18 (10)         | (blind)       |
| Bit bit can     |               |

図7

「低」に分類された診断結果(図8)は、すべて脆弱性とは限りません。診断対象となったアプリケーションに関する注 意喚起、情報共有に留まる場合もあります。情報共有の場合は、解決策に「n/a」(解決策なし)と表示されます(図9)。

| 嵩 (1)     | 低                                                      |                   |
|-----------|--------------------------------------------------------|-------------------|
| + (0)     | + WardPross Datastian                                  | ポート・ペーサービフ・ малам |
| 1년 (10) > |                                                        | * P.00 7 CX.www   |
| 銓外 (0)    | + HTTP Methods Allowed (per directory)                 | ホート:80 ワービス:www   |
|           |                                                        | ボート: 80 サービス: www |
|           |                                                        | ポート:80 サービス:www   |
|           | + Web Application Cookies Not Marked Secure            | ポート:80 サービス:www   |
|           | + Web Application Cookies Not Marked HttpOnly          | ポート:80 サービス:www   |
|           | + Web Server Allows Password Auto-Completion           | ポート: 80 サービス: www |
|           | + HTTP X-Frame-Options Response Header Usage           | ポート: 80 サービス: www |
|           | + HTTP X-Content-Security-Policy Response Header Usage | ポート: 80 サービス: www |
|           | + Web Server Directory Enumeration                     | ポート:80 サービス:www   |

図8

図9では、診断対象のドメイン配下にバージョン4.7.2のWordPressが検知されたことを情報共有しています。情報共有 なので、解決策は「n/a」とあります。これは、診断日(2017年2月17日)の時点で対策を行う必要がないことを示して います。将来的にバージョン4.7.2に脆弱性が見つかり、対策が必要だと判断されれば、アプリ診断の「高」または「中」 など上位の評価として検知されることになります。

| (1)   | 低                                                                                                    |                            |
|-------|----------------------------------------------------------------------------------------------------|----------------------------|
| (0)   | WordPress Detection                                                                                             | ポート・20 サードフ・ルック・           |
| (10)  | >                                                                                                    | # F.00 / CA. WW            |
| 처 (0) | 概要: The remote web server contains a blog a                                                                     | pplication written in PHP. |
|       | 説明: The remote host is running WordPress, a free blog application written in PHP<br>MySQL back-end.<br>解決策: n/a |                            |
|       | 技術的な詳細                                                                                                    |                            |
|       | URL : http://www.me/<br>Version : 4.7.2                                                                         |                            |

図9

#### 2.3 診断結果の読み方

- 診断結果では、脆弱性とその影響を確認できます。脆弱性の詳細は、以下の4項目に分類されて表示されます。
  - 概要・・・・・・検知した脆弱性 説明・・・・・・検知した脆弱性の詳細 解決策・・・・・検知した脆弱性の解決方法 技術的な詳細・・検知した脆弱性の技術的な説明

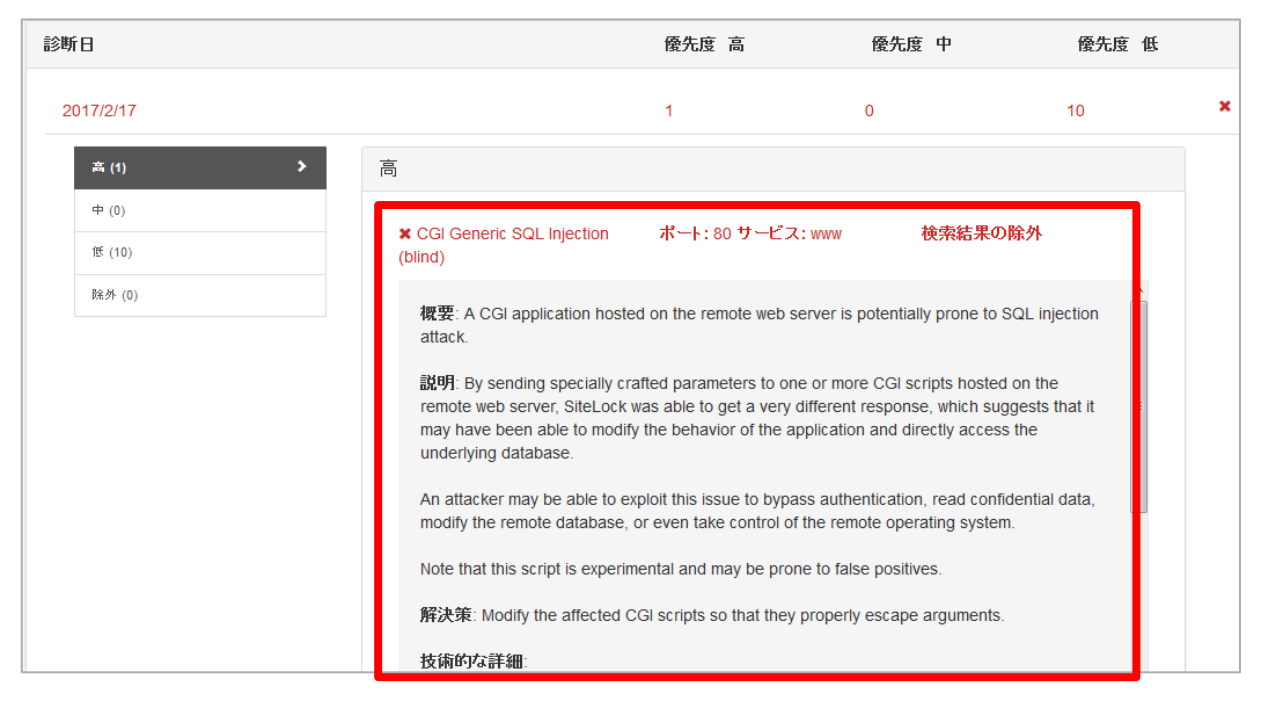

図10

図 10 は、評価「高」に分類された脆弱性の詳細です。読み方ですが、「概要」では診断対象のドメイン配下の CGI プロ グラムにブラインド SQL インジェクション脆弱性が検知されたことを示しています。「説明」では、脆弱性の脅威を説明し ています。「解決策」では、脆弱性の脅威を解決する方法を説明しています。

| Using the GET HTTP method, SiteLock found that :                                                                                                    |
|----------------------------------------------------------------------------------------------------|
| + The following resources may be vulnerable to blind SQL injection :                                                                                                    |
| + The 'action' parameter of the /wp-login.php CGI :                                                                                                    |
| <pre>/wp-login.php?redirect_to=http%3a%2f%2fchobimeg.me%2fwp-admin%2f&amp;wp-subm<br/>it=%e3%83%ad%e3%82%b0%e3%82%a4%e3%83%b3&amp;testcookie=1&amp;rememberme=forever&amp;<br/>log=&amp;pwd=&amp;reauth=1&amp;action=lostpasswordzzhttp%3a%2f%2fchobimeg.me%2fwp-ad<br/>min%2f&amp;wp-submit=%e3%83%ad%e3%82%b0%e3%82%a4%e3%83%b3&amp;testcookie=1&amp;remem<br/>berme=forever&amp;log=&amp;pwd=&amp;reauth=1&amp;action=lostpasswordyy</pre> |
| output                                                                                                    |
| hamasitelocktest ‹                                                                                                    |

また、図11は、「技術的な詳細」で表示される情報の一部です。問題のある箇所を指摘しています。プログラムを修正する際にお役立てください。

#### 3. 診断結果の通知

「高」の脆弱性を検知した場合、お客さま宛てにメールで通知します。また、図12のようにコントロールパネル上のお知らせインボックスにも通知します。脆弱性が見つからなかった、または「中・低」の脆弱性を検知した場合、コントロールパネル上のお知らせインボックスに通知します。

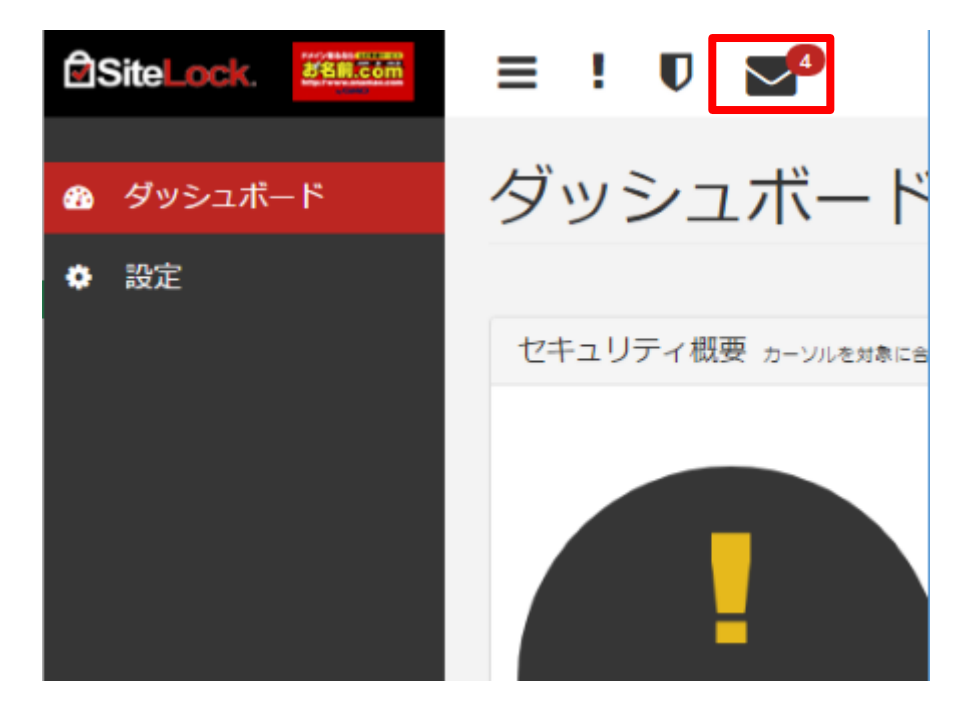

図12

#### 4. 診断結果が不合格になる要因

アプリ診断の結果、不合格になる主な要因として考えられるのは、以下のとおりです。

- 1. 診断対象のドメイン配下に脆弱性が検知された
- SiteLockがアプリ診断を実施しようと試みたが、何らかの原因で診断を正常に実施できなかった。そのため、安全性を確認できず、「合格」するまでには至っていない。よくある原因の幾つかは、下記のとおりです。詳細は、コントロールパネル上に表示されるエラーメッセージをご確認ください。
  - ① お客さまの Web サイトの Firewall が、SiteLock の診断サーバーをブロック
  - ② お客さま、または SiteLock 側のネットワーク遅延/障害など問題が生じていた
  - ③ お客さまの Web サーバーに障害など問題が生じていた
  - ④ SiteLock 側の診断サーバーに障害など問題が生じていた
  - ⑤ その他、診断を最後まで実施できない問題が生じていた

## 5. アプリ診断が保留中または未設定と表示される要因

アプリ診断が保留中、または診断未設定と表示される主な要因は、以下のとおりです。

- 1. ドメイン認証が終わっていない
- 2. アプリ診断の初回診断が行われるのを待っている状態である
- 3. その他、アプリ診断が開始されない問題が生じている